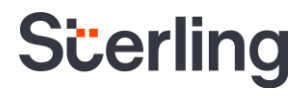

# Sterling I-9 User Guide I-9 Reporting

Sterling | September 2023

#### **Confidential & Proprietary Statement**

This material constitutes confidential and proprietary information of Sterling and its reproduction, publication or disclosure to others without the express authorization of the Chief Legal and Risk Officer of Sterling is strictly prohibited. This presentation and related materials are for informational purposes and represents the expectation of Sterling today only. It is subject to change at any time, for any reason, without notice and Sterling undertakes no duty to provide any update or change at any time. The information presented is not a promise or contract of any kind. Nothing contained herein is legal advice. Sterling recommends working with your legal counsel to ensure overall screening program compliance. Sterling is a service mark of Sterling Infosystems, Inc.

# **STERLING I-9**

### Our modern, end-to-end, and integrated I-9 solution helps address the complexity of U.S. employment eligibility with ease and efficiency

At Sterling, we've made it our mission to provide the foundation of trust and safety our clients need to create great environments for their most essential resource, people.

With today's stringent government policies and ever-changing regulations, costly remote hiring, form retention and audit management – an intelligent I-9 solution has never been more important. With investment in our modern, end-to-end I-9 solution, Sterling helps our clients address of complexity of U.S. employment eligibility with ease and efficiency.

#### **HOW STERLING I-9 IS DIFFERENT**

- **High Standards of a Single Provider.** We lead the market as an expert in the screening functions with our own end-to-end I-9 solution, allowing us to respond faster to your needs, without relying on additional providers.
- An Adaptable, Streamlined Solution. We provide an end-to-end, streamlined screening and I-9 experience including service, onboarding, and support that can quickly adapt to changing market and business needs.
- **Modern, Intuitive Experience.** We offer a modern, easy-to-use, mobile-responsive experience for both clients and their employees.
- Integrated Solution. Our robust Sterling Integration Platform (SIP) ecosystem streamlines the hiring process with your onboarding and core HR systems.

### **Table of Contents**

| Introduction to Sterling I-9                     | 1 |
|--------------------------------------------------|---|
| I-9 Reporting                                    | 4 |
| Standard Reporting                               | 4 |
| Search I-9s                                      | 5 |
| E-Verify Case Management                         | 6 |
| Work Authorization Expirations                   | 6 |
| Work Authorization Dashboard – Available Actions | 7 |
| Reverification Report                            | 7 |
| Additional I-9 Resources                         | 7 |

### **I-9 Reporting**

Sterling I-9 has various reporting choices, mostly dependent upon the data type needed. Standard reporting is available via the Reports link in the menu bar.

| Dashboard | Onboarding | Form I-9 | Tasks | Records | Batch Upload | Reporting |  |
|-----------|------------|----------|-------|---------|--------------|-----------|--|
| Reports   |            |          |       |         |              |           |  |

#### **Standard Reporting**

There are five (5) standard reports that provide necessary data for Sterling I-9:

- Candidate Export: (requires specific permission setting) This report is a data extract of employee and order information. This report can be configured to report sensitive personally identifiable information.
- Invoices and Statements: Data from this report can include details on specific I-9 orders placed in the Sterling I-9 system.
- Form I-9 Expiration Report: This data shares work authorization document expiration information based on timeframe, as well as document receipts and those employee's awaiting social security numbers.
- I-9/E-Verify: This is a summary report that shows tasks completed, late submissions, and results by category.
- Verifier & Notary Network Activity: This is a summary report of orders assigned to Verifier Network & Notary Network workflow, including substatuses.

|                              | Report Name †                      |
|------------------------------|------------------------------------|
| <ul> <li>General</li> </ul>  |                                    |
|                              | Candidate Export                   |
|                              | Enhanced Summary Report            |
|                              | Invoices and Statements            |
|                              | On Time Delivery Report            |
|                              | Open Reports Report                |
|                              | Ordered Report Summary             |
|                              | Periodic Comparison Report         |
|                              | Product Detailed Report            |
|                              | Product Line Overview              |
| <ul> <li>Onboardi</li> </ul> | ing                                |
|                              | Form I-9 Expiration                |
|                              | Hiring Process Report              |
|                              | I-9/E-Verify                       |
|                              | Verifier & Notary Network Activity |

#### Search I-9s

Data is gained via advanced filtering and listing exports found in the Form I-9 menu bar.

| Dashboard       | Onbo     | arding      | Form I-9    | Tasks       | Records                                                                                          | ;                                   | Batch Uplo           | ad R              | Reporting       |
|-----------------|----------|-------------|-------------|-------------|--------------------------------------------------------------------------------------------------|-------------------------------------|----------------------|-------------------|-----------------|
| Form I-9 Dash   | nboard   | Search I-   | 9s E-Verify | / Case Mana | agement                                                                                          | Work                                | Authorization        | Expiration        | ns Term & Purge |
|                 |          |             |             |             |                                                                                                  |                                     |                      |                   |                 |
| Choose Search   | I-9s sub | omenu.      |             |             | Search I-9s                                                                                      | (                                   | Show me new and upda | ated reports only |                 |
| Expand the Adv  | anced S  | Search Opt  | tions.      | -           | Select Saved Search.                                                                             |                                     | Save New Search U    | pdate Saved Sea   | irch            |
| Using the vario | us searc | h fields, b | uild the    | F           | Report ID                                                                                        | Las                                 | t Name               | First Name        | SSN             |
| search using re | quired o | data points | 5.          | F           | Report Date                                                                                      | *                                   | From 09/04/2021      | To                |                 |
| Click Search.   |          |             |             | F           | ilter by Organization<br>Filter by Organization<br>Filter by Organization<br>Select an Organizat | n Name<br>n ID<br>tion <del>-</del> |                      |                   |                 |

Advanced Search Options

Result

Altered results only

Searched by Account

¢ Any

Any

φ

Tag

Billing Code

¢

Location

v

¢ All

+ Any

¢ Any

In the results pane near the bottom of the screen, find and click the Download in Excel Format link to create a spreadsheet extract (.CSV format).

Status

Any

Package

Any

Position Any

Search Clear All

| I-9s | 1 - 10 of 22                     |                                      |                                |                        |        | Download in Excel Format 👔 |
|------|----------------------------------|--------------------------------------|--------------------------------|------------------------|--------|----------------------------|
|      | Name                             | Package                              | ▼ Date Searched                | Status                 | Result |                            |
|      | Ninetofive, Irene<br>(225262169) | I-9 Verifier Network with E-Verify   | Nov 2 6:24 AM<br>By Prod Test  | Form I-9 Required      |        | Action 🗸                   |
|      | Ninetofive, Irene<br>(225256508) | Electronic I-9 with E-Verify         | Nov 2 4:43 AM<br>By Prod Test  | Complete Nov 2 4:49 AM | Clear  | Action 🗸                   |
|      | Ninetofive, Irene<br>(225157314) | I-9 Keyed in from Hard Copy (Rehire) | Nov 1 3:46 AM<br>By Prod Test  | Complete Nov 1 3:46 AM |        | Action 🗸                   |
|      | Ninetofive, Irene<br>(225059721) | I-9 Verifier Network Standalone      | Oct 29 9:45 AM<br>By Prod Test | Closed                 |        | Action 🗸                   |

PLEASE NOTE:

More data columns will populate in the downloaded Excel file than on-screen

#### **E-Verify Case Management**

Choose E-Verify Case Management submenu.

Expand the Advanced Search Options.

Using the various search fields, build the seaRch upon required data points.

Click Search.

To learn more about E-Verify Case Management, click <u>here</u>.

| Select Saved Search  | ٥  | Save New Se        | arch Upd   | ate Saved Search        |     |
|----------------------|----|--------------------|------------|-------------------------|-----|
| Report ID            |    | First Name         |            | Last Name               |     |
| Advanced Search      | Ор | tions              |            |                         |     |
| E-Verify Status      |    | E-Verify Final Res | ult        | Case Verification Numbe | r   |
| 5 Selected           | ÷  | Any                | +          |                         |     |
| Billing Code         |    | Location           |            |                         |     |
| Any                  | ¢  | All 🗸              |            |                         |     |
| Candidate Start Date | F  | rom                |            | То                      |     |
| Select Date Range    |    | MM/DD/YYYY         |            | MM/DD/YYYY              | 節   |
| Task Launch Date     | F  | From               |            | То                      |     |
| Select Date Range    |    | MM/DD/YYYY         | <u>111</u> | MM/DD/YYYY              | 1   |
| Last Modified Date   | F  | From               |            | То                      |     |
| Select Date Range    |    |                    | 1001       | MM/DD/XXXX              | 100 |

In the upper right hand corner of the page, find and click the Download in Excel Format link to create a spreadsheet extract (.CSV format).

| E-Verify Case Management      | Show me actionable reports only |     | Download in Excel Format |
|-------------------------------|---------------------------------|-----|--------------------------|
| Select Saved Search + Save Ne | w Search Update Saved Search    |     |                          |
| Report ID First Nat           | ne Last Name                    | SSN |                          |
| Advanced Search Ontions       |                                 |     |                          |

#### Work Authorization Expirations

Choose Work Authorization Epirations submenu.

Expand the Advanced Search Options.

Using the various search fields, build the serach upon required data points.

| Work Authorization Expirations     |                         |
|------------------------------------|-------------------------|
| View Expiration Date From          | View Expiration Date To |
| Today 🗸                            | Next 90 Days 🗸          |
| Hide Completed Reverifications     |                         |
| Show current employee reports only |                         |
| Advanced Search Options            |                         |
| Search                             |                         |

Click Search.

In the upper right hand corner of the page, find and click the Download in Excel Format link to create a spreadsheet extract (.CSV format).

| Work Authorization Expirations |   |                         |  |
|--------------------------------|---|-------------------------|--|
| View Expiration Date From      |   | View Expiration Date To |  |
| Today                          | ~ | Next 90 Days            |  |
| Hide Completed Reverifications |   |                         |  |

#### Work Authorization Dashboard – Available Actions

The following actions are available (as applicable) for each entry on the Work Authorization page:

- View Applicant Report This will open the Form I-9 Report Page with details about the Form I-9 order (including visibility of the Form I-9 PDF and document attachments, as applicable)
- Mark Complete This clears the alert for this work authorization expiration and removes it from the work authorization expiration dashboard
- **Reverify Employee** This will open the "Add Onboarding" process where user can order a Section 3 (Reverification or Rehire) for Form I-9; used for work authorizations that are due to expire
- Update and Submit This will open the "Edit I-9" workflow, allowing for update of the original Form I-9 with new/relevant information; used for situations where receipts or temporary documentation were used for original Form I-9 completion
- No Longer Employed This will trigger a termination date input area so that 1) the work authorization no longer appears on the dashboard, and 2) inputs a termination date for the Sterling I-9 Term & Purge functionality

#### **Reverification Report**

Working with your Sterling Client Support team, it is possible to enable the regular email delivery of the Reverification Report to identified users. This report shows those I-9s that require reverification immediately, or within the next 90 days.

| Attention Prod Te | est,               |                                                 |                 |                       |                |                |            |
|-------------------|--------------------|-------------------------------------------------|-----------------|-----------------------|----------------|----------------|------------|
| Here is your reve | rification report: |                                                 |                 |                       |                |                |            |
| Report ID         | Name               | Document Type                                   | Expiration Date | Complete              | Billing Code   | Reference Code | Location   |
| 168203177         | Caitland J Pearson | Employment Authorization                        | 01/01/2022      |                       | Billing Code 1 |                | Location 1 |
| 207551173         | Dale Demo          | Employment Authorization                        | 01/01/2022      |                       | Billing Code 2 |                |            |
| 176994795         | Delaney Smith      | Form I-766                                      | 01/01/2022      |                       | Billing Code 2 |                | Location 4 |
| 207546425         | Deshawn Demo       | Employment Authorization                        | 01/01/2022      | no longer<br>employed | Billing Code 2 |                |            |
| 168459017         | Sarah E Sterling   | Employment Authorization                        | 01/01/2022      |                       | Billing Code 2 |                | Location 3 |
| 177856789         | Sarah Jones        | Employment Auth. Doc.<br>issued (DHS) List C #7 | 01/01/2022      | 04/01/2021            | Billing Code 2 |                | Location 2 |
| 222267069         |                    | Awaiting SSN                                    | 11/03/2021      |                       | Billing Code 2 |                |            |
| 224645545         | Irene Ninetofive   | Employment Authorization                        | 10/26/2021      | 10/25/2021            | Billing Code 1 |                |            |

If you have any questions, or received this email in error, contact us at or customersupport@talentwise.com

Do not reply to this message, as your reply will not be read. © 2003-2021 Sterling Talent Solutions.

### **Additional I-9 Resources**

Looking for something specific? Click on the Sterling I-9 User Guide Resource Page.